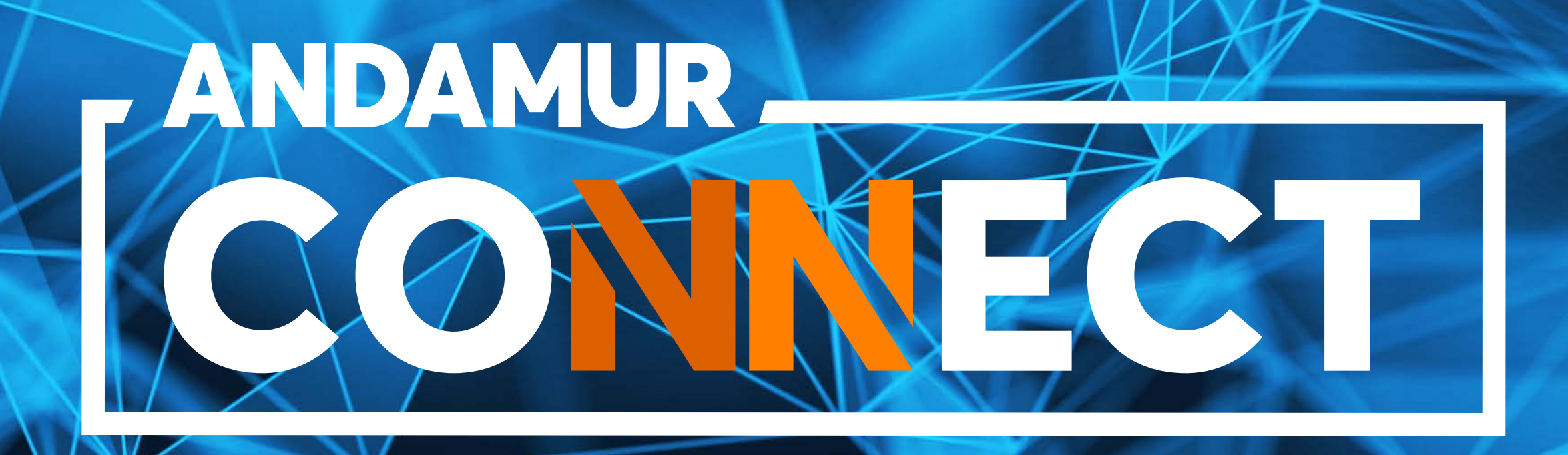

# AUTORISATION NUMÉRIQUE DE RAVITAILLEMENT

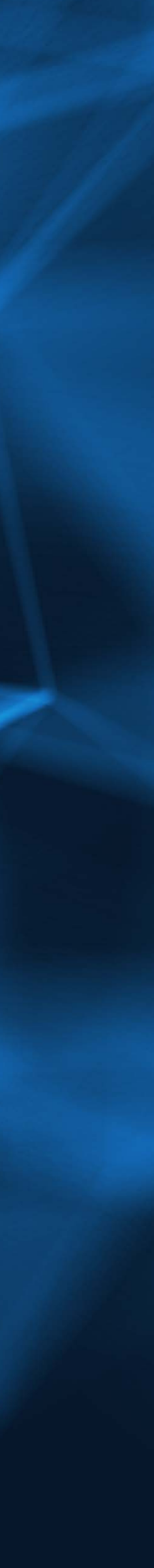

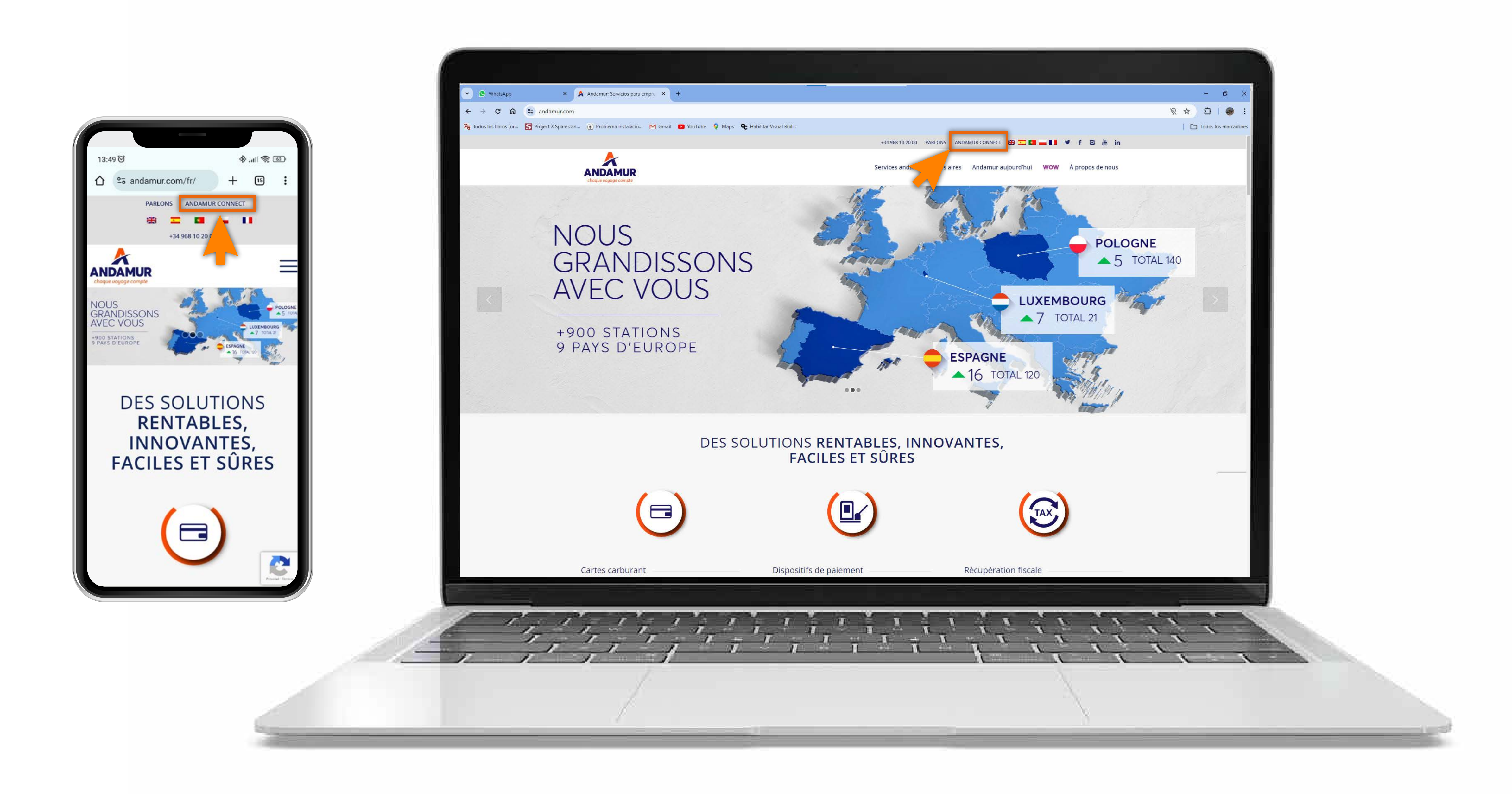

### Accéder à Andamur Connect

Vous pouvez y accéder depuis la partie supérieure droite, sur www.andamur.com. L'accès peut s'effectuer à partir de tout dispositif.

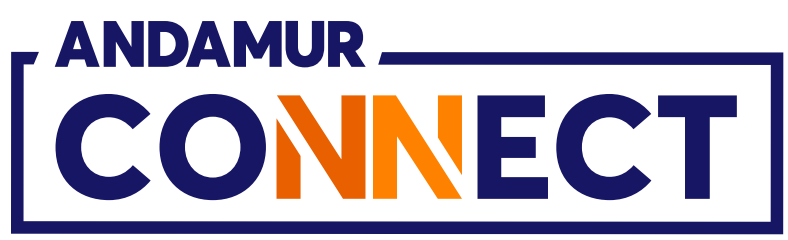

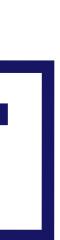

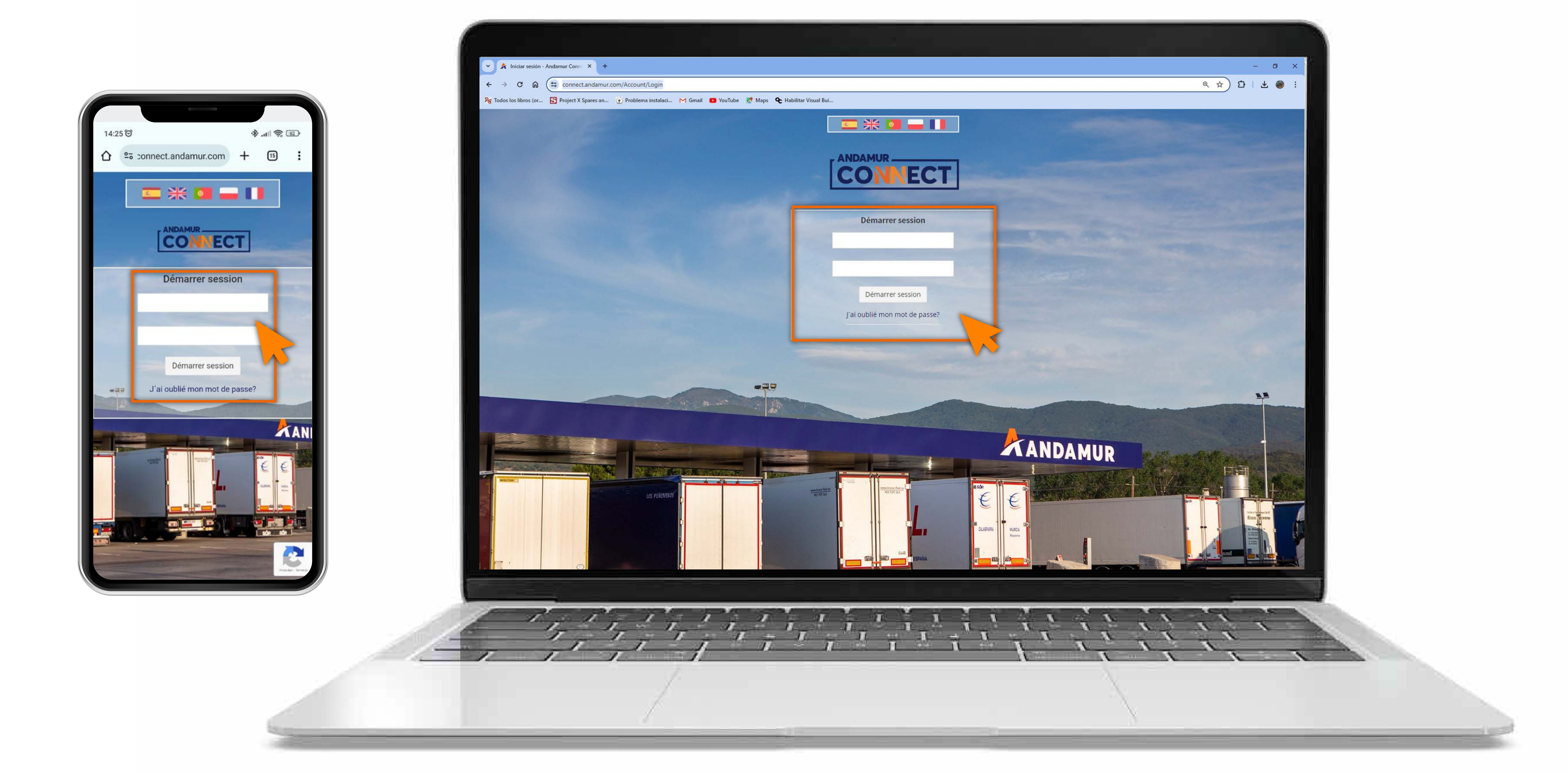

## Saisir les codes d'accès

Indiquer, dans les cases respectives, en premier lieu, **votre nom** d'utilisateur et, ensuite, votre mot de passe. Si vous n'en disposez pas ou si vous les avez oubliés, vous pouvez les récupérer en cliquant sur vous avez oublié votre mot de passe?

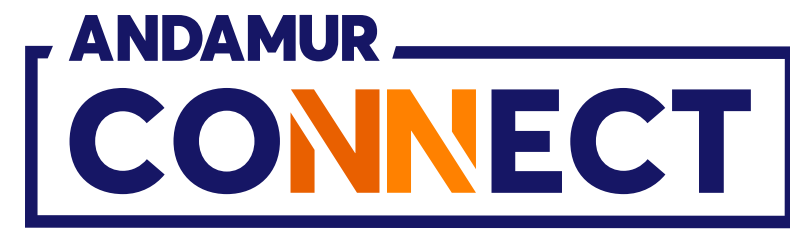

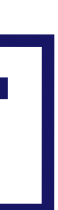

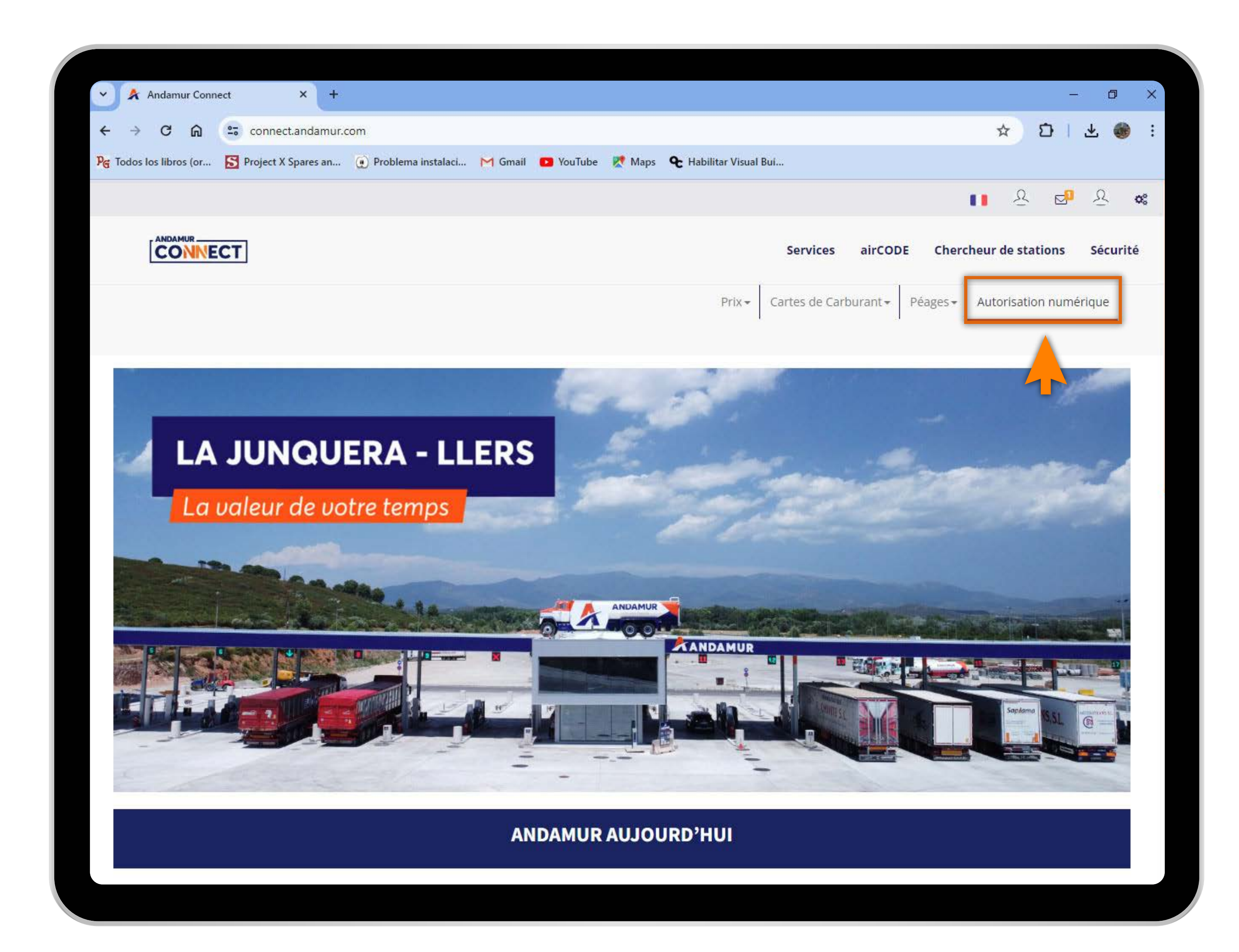

U5

#### Accéder à « Autorisation numérique »

Dans la partie supérieure droite de l'écran se situe l'accès à l'autorisation numérique. Les autorisations numériques sont des cartes virtuelles temporaires à solde spécifique, permettant le ravitaillement pendant 24 heures.

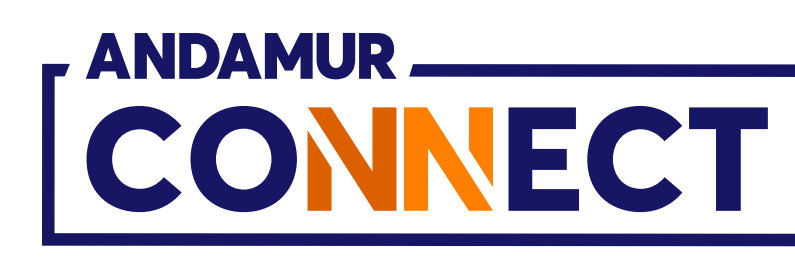

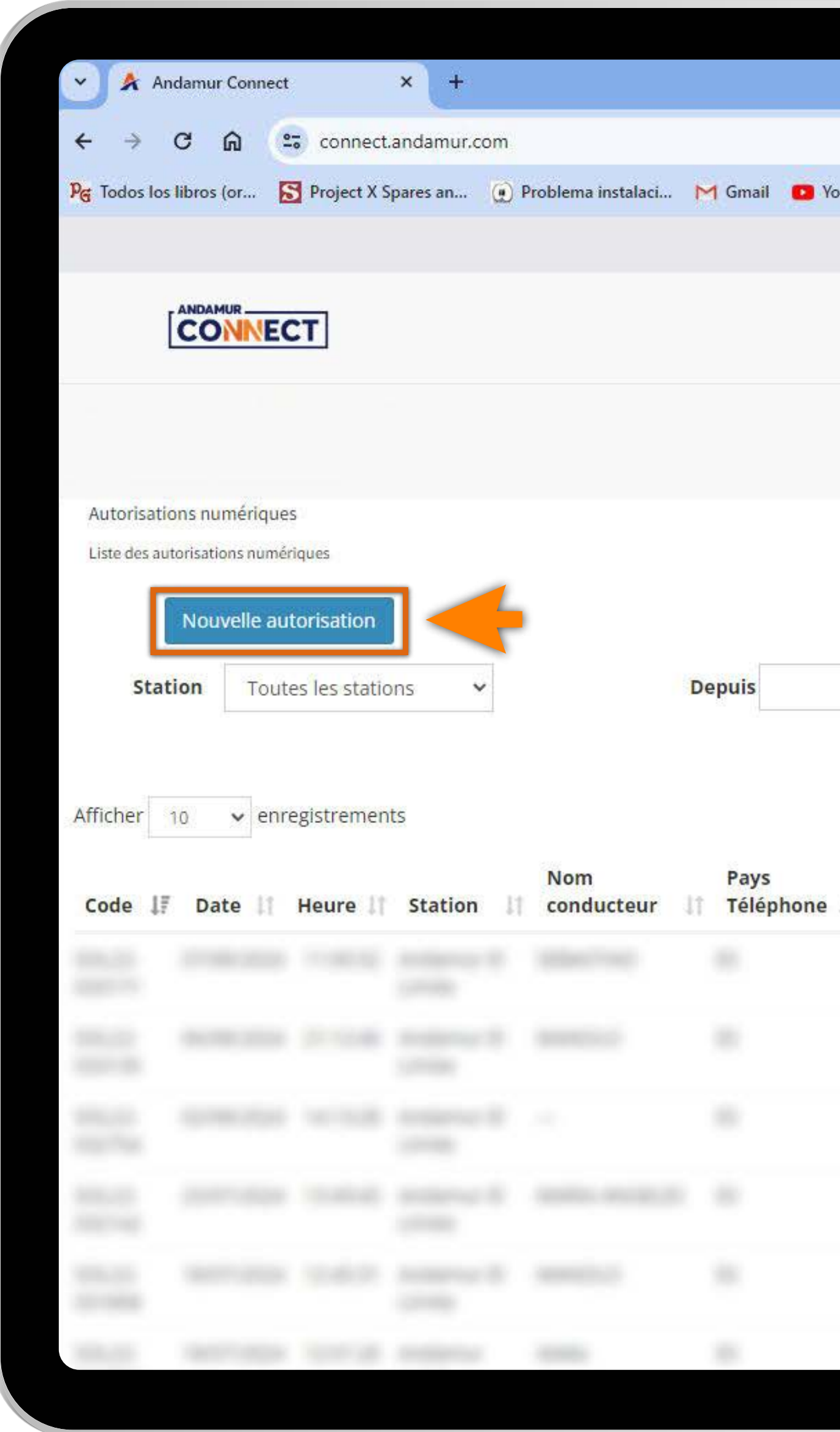

U4

## Demander une nouvelle autorisation numérique

Cliquer sur l'icône « Nouvelle autorisation » afin de créer une nouvelle carte numérique temporaire.

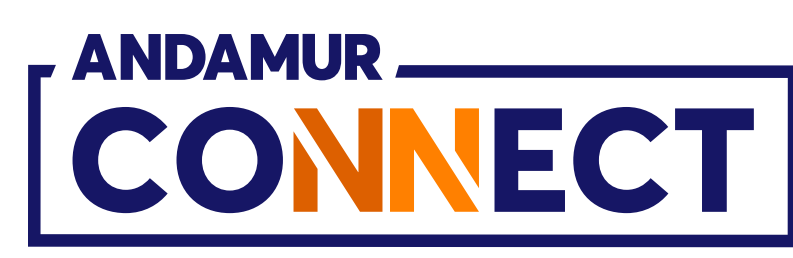

|     |             |                               |                                     |                                     | _                            | 0 X               |
|-----|-------------|-------------------------------|-------------------------------------|-------------------------------------|------------------------------|-------------------|
|     |             |                               |                                     | 1                                   | ל (¢                         | ± 🛞 :             |
| uTu | ibe 👷 Maps  | <b>Q</b> Habilitar Visual Bui |                                     |                                     |                              |                   |
|     |             |                               |                                     |                                     | <u>୫</u> ବ୍ୟ                 | <u>₽</u> <b>°</b> |
|     |             | S                             | ervices airCOI                      | E Chercheu                          | r de stations                | Sécurité          |
|     |             | Prix - Cart                   | es de Carburant <del>•</del>        | Péages 🕶 🛛 Au                       | torisation nume              | érique            |
|     |             |                               |                                     |                                     |                              |                   |
|     |             |                               |                                     |                                     |                              |                   |
|     |             |                               |                                     |                                     |                              |                   |
|     |             |                               | -                                   |                                     |                              |                   |
|     |             |                               | Jusqu<br>´à                         |                                     | 1                            |                   |
|     |             |                               | Jusqu<br>´à                         |                                     |                              | Market State      |
|     |             |                               | Jusqu<br>´à                         | Recherch                            | ier:                         | PDF               |
| 11  | Téléphone   | Plaque d<br>Timmatriculation  | Jusqu<br>´à<br>Montant<br>† (**) ‡† | Recherch<br>Crédit<br>Disponible 11 | ner:<br>Valide<br>Jusqu'à 11 | Actions 1         |
| IT  | Téléphone   | Plaque d<br>Timmatriculation  | Jusqu<br>Tà<br>Montant<br>(**)      | Recherch<br>Crédit<br>Disponible 11 | valide<br>Jusqu'à            | Actions 1         |
| 11  | Téléphone   | Plaque d<br>fimmatriculation  | Jusqu<br>Tà<br>Montant<br>(**)      | Recherch<br>Crédit<br>Disponible 11 | valide<br>Jusqu'à J1         | Actions           |
| 11  | Téléphone 4 | Plaque d<br>fimmatriculation  | Jusqu<br>Tà<br>Montant<br>(**)      | Recherch<br>Crédit<br>Disponible 1  | Valide<br>Jusqu'à 11         | Actions           |
| IT  | Téléphone   | Plaque d<br>fimmatriculation  | Jusqu<br>Tà<br>Montant<br>(**) It   | Recherch<br>Crédit<br>Disponible 11 | valide<br>Jusqu'à 11         | Actions 1         |
| IT  | Téléphone   | Plaque d<br>Timmatriculation  | Jusqu<br>a<br>Montant<br>(**) 11    | Recherch<br>Crédit<br>Disponible    | valide<br>Jusqu'à II         | Actions           |

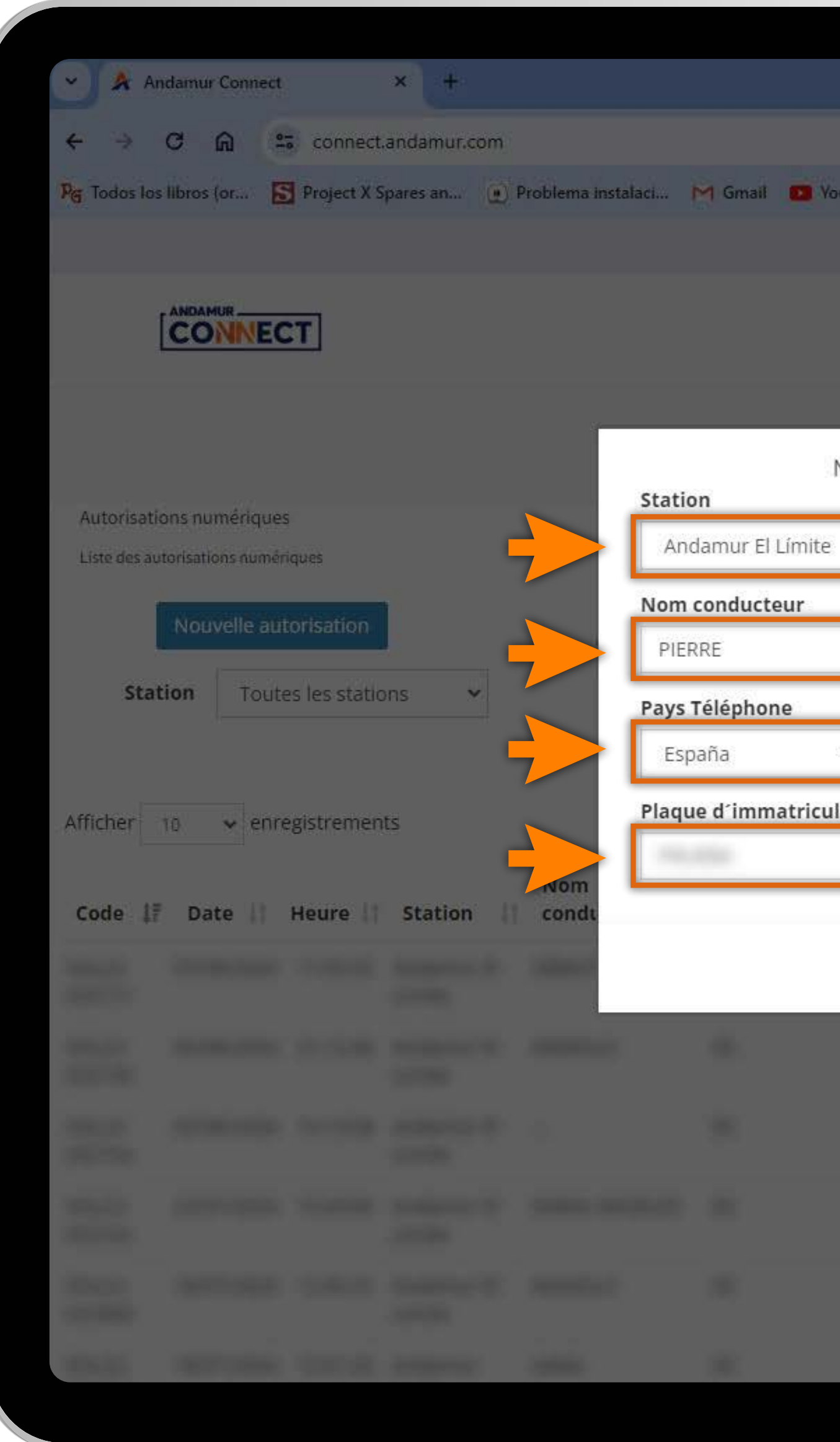

ノと

### **Configurer votre nouvelle autorisation**

Vous devez **compléter toutes les données** du tableau et **enregistrer**.

|        |              |                  |           |               |                |                   | - 2     | ×   |
|--------|--------------|------------------|-----------|---------------|----------------|-------------------|---------|-----|
|        |              |                  |           |               |                | ☆ ⊡               | ± 🔮     |     |
| uTube  | 👷 Maps       | 🗨 Habilitar Visi | ual Bui   |               |                |                   |         |     |
|        |              |                  |           |               |                | & ⊵               | P &     | Q°  |
|        |              |                  | Service   | es airCODE    | Chercheu       | r de stations     | Sécur   | ité |
|        |              |                  |           |               |                |                   |         |     |
|        |              | Priz             | cartes de | Carburant • P | eages + Au     | itorisation nui   | mérique |     |
| Nouv   | elle autoris | ation numér      | rique     | ×             |                |                   |         |     |
|        |              |                  |           | ~             |                |                   |         |     |
|        |              |                  |           |               |                |                   |         |     |
|        |              |                  |           |               |                |                   |         |     |
|        | Téléphone    | 2                | Montant   |               |                |                   |         |     |
| ~      | 1000         |                  | 40        |               |                |                   |         | PDF |
| latior | î            |                  |           |               | Recherch       | ner:              |         |     |
| -      |              |                  |           |               | édit<br>onible | Valide<br>Jusqu'à | Action  | s   |
|        |              |                  | Annuler   | Enregistrer   | -              |                   |         |     |
|        |              |                  |           |               |                |                   |         |     |
|        |              |                  |           | and a second  |                |                   |         |     |
|        |              |                  |           |               |                |                   |         |     |
|        |              |                  |           |               |                |                   |         |     |
|        |              |                  |           |               |                |                   |         |     |

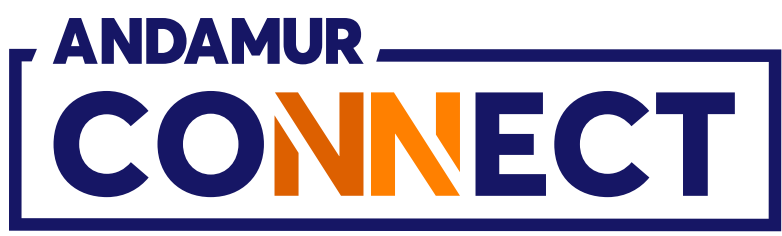

| * Andernar Connect. × 1+                                               |                                                |                                                 |
|------------------------------------------------------------------------|------------------------------------------------|-------------------------------------------------|
| e -                                                                    |                                                |                                                 |
| 🏹 Toetas ios libros (orus 🔚 Project X Sparestanus 🧃 Problema instaluei | a. 树 Gmail 🛄 YouTube 📝 Maps 🗨 Habilitar Visual |                                                 |
|                                                                        |                                                |                                                 |
| CONNECT                                                                |                                                | Services airCODE Chercheur de stations Sécurité |
|                                                                        |                                                |                                                 |
|                                                                        |                                                | ×                                               |
| Autorisations numeriques                                               | à la station Andamur El Límite?                | la plaque d'immatriculation                     |
| Liste des autorisations monorques                                      |                                                |                                                 |
| Nouvelle-automation                                                    |                                                | Annuler                                         |
| Station Toutes les stations 🗠                                          | ays Téléphone Téléphone                        | Montant                                         |
|                                                                        | España 🗸                                       |                                                 |
| Affricher in enregistrements                                           | laque d´immatriculation                        | Rechercher;                                     |
| Nom<br>Code 17 Date Heure Station condu                                |                                                | édit Valide                                     |
|                                                                        |                                                | Annuler                                         |
|                                                                        |                                                |                                                 |
|                                                                        |                                                |                                                 |
|                                                                        |                                                |                                                 |
|                                                                        |                                                |                                                 |
|                                                                        |                                                |                                                 |
|                                                                        |                                                |                                                 |
|                                                                        |                                                |                                                 |

### **Confirmer votre nouvelle autorisation**

S'affichera ensuite un **message de sécurité** afin de confirmer la demande d'autorisation numérique pour cette immatriculation. Si les données saisies sont correctes, cliquer sur Confirmer.

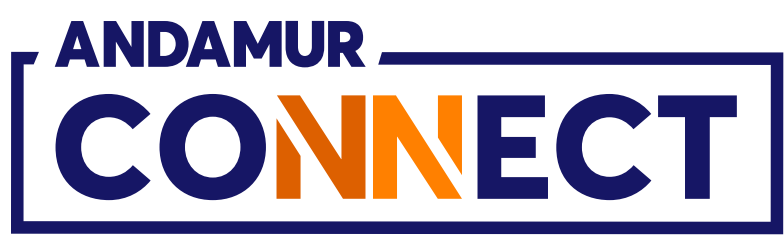

| V 👌 Ar       | ndamur Conn               | ect                                  | × +                        |                    |                             |                  |                                           |                                   |                                     |                                     | <b>D</b> )                |
|--------------|---------------------------|--------------------------------------|----------------------------|--------------------|-----------------------------|------------------|-------------------------------------------|-----------------------------------|-------------------------------------|-------------------------------------|---------------------------|
|              | a 0                       | o-                                   |                            |                    |                             |                  |                                           |                                   |                                     |                                     |                           |
|              |                           | - conne                              | ct.andamur.com             | Decklose instalaci | M Crust P                   | (                | • 11-1-18-19-19-11-19-1                   |                                   | 2                                   | ਸ ਦਾ                                | •                         |
| PG TODOS TOS | s libros (or              | Project 7                            | spares an 🦉                | Problema Instalaci | M Gmail 🛄 Y                 | outube 🔀 Maps    | C Habilitar Visual Bul                    |                                   |                                     | 0                                   | 0                         |
|              |                           |                                      |                            |                    |                             |                  |                                           |                                   | ок                                  |                                     | - 4 <u>5</u> - 4 <b>0</b> |
|              |                           | ECT                                  |                            |                    |                             |                  | S                                         | ervices airCC                     | DE Cenregistr                       | ré a été correcté<br>ré de stations | ement<br>Sécurité         |
|              |                           |                                      |                            |                    |                             |                  | in an an an an an an an an an an an an an |                                   |                                     |                                     |                           |
|              |                           |                                      |                            |                    |                             |                  | Prix - Cart                               | es de Carburant <del>•</del>      | Péages - Au                         | itori ion nume                      | érique                    |
|              |                           |                                      |                            |                    |                             |                  |                                           |                                   |                                     |                                     |                           |
| Autorisati   | ons numéric               | ues                                  |                            |                    |                             |                  |                                           |                                   |                                     |                                     |                           |
| Liste des au | itorisations nu           | meriques                             |                            |                    |                             |                  |                                           |                                   |                                     |                                     |                           |
|              | Nouvelle                  | autorisatior                         |                            |                    |                             |                  |                                           |                                   |                                     |                                     |                           |
|              | - Cartene                 |                                      |                            |                    |                             |                  |                                           |                                   |                                     |                                     |                           |
| Stat         | tion To                   | utes les sta                         | tions 🗸                    |                    | Depuis                      |                  |                                           | lusqu                             |                                     |                                     |                           |
| Stat         | tion To                   | utes les sta                         | tions 🗸                    |                    | Depuis                      |                  |                                           | Jusqu<br>´à                       |                                     |                                     |                           |
| Stat         | tion To                   | utes les sta                         | tions 🗸                    |                    | Depuis                      |                  |                                           | Jusqu<br>´à                       |                                     |                                     |                           |
| Stat         | tion To<br>10 <b>v</b> e  | utes les sta<br>nregistreme          | tions 👻                    |                    | Depuis                      |                  |                                           | Jusqu<br>´à                       | Recherch                            | ner:                                | PDF                       |
| Stat         | tion To<br>10 V e<br>Date | utes les sta<br>nregistreme<br>Heure | tions 👻<br>ents<br>Station | Nom<br>conducteur  | Depuis<br>Pays<br>Téléphone | Téléphone        | Plaque d<br>fimmatriculation              | Jusqu<br>´à<br>Montant<br>(**) 41 | Recherch<br>Crédit<br>Disponible 11 | her:<br>Valide<br>Jusqu'à 11        | Actions 1                 |
| Stat         | tion To                   | utes les sta<br>nregistreme<br>Heure | ents Station               | Nom<br>conducteur  | Depuis<br>Pays<br>Téléphone | 1 Téléphone      | Plaque d<br>fimmatriculation              | Jusqu<br>Tà<br>Montant<br>(**)    | Recherch<br>Crédit<br>Disponible 11 | her:<br>Valide<br>Jusqu'à           | Actions 1                 |
| Stat         | tion To                   | utes les sta<br>nregistreme<br>Heure | ents Station               | Nom<br>conducteur  | Depuis<br>Pays<br>Téléphone | 1 Téléphone      | Plaque d<br>fimmatriculation              | Jusqu<br>fà<br>Montant<br>(**)    | Recherch<br>Crédit<br>Disponible 11 | her:<br>Valide<br>Jusqu'à J1        | Actions 1                 |
| Stat         | tion To<br>10 V e<br>Date | utes les sta<br>nregistreme<br>Heure | ents Station               | Nom<br>conducteur  | Depuis<br>Pays<br>Téléphone | Téléphone 1      | Plaque d<br>fimmatriculation              | Jusqu<br>fà<br>Montant<br>(**)    | Recherch<br>Crédit<br>Disponible    | valide<br>Jusqu'à                   | Actions 1                 |
| Stat         | tion To<br>10 V e         | utes les sta<br>nregistreme<br>Heure | ents Station               | Nom<br>conducteur  | Depuis<br>Pays<br>Téléphone | <b>Téléphone</b> | Plaque d<br>fimmatriculation              | Jusqu<br>(à<br>Montant<br>(**)    | Recherch<br>Crédit<br>Disponible    | her:<br>Valide<br>Jusqu'à I         | Actions 1                 |
| Stat         | tion To<br>10 V e<br>Date | nregistreme                          | ents Station               | Nom<br>conducteur  | Depuis<br>Pays<br>Téléphone | I Téléphone I    | Plaque d<br>fimmatriculation              | Jusqu<br>fà<br>Montant<br>(**) It | Recherch<br>Crédit<br>Disponible    | her:<br>Valide<br>Jusqu'à I         | Actions 1                 |

## Autorisation confirmée

L'indicateur vert confirme que le registre a correctement été effectué. Une fois l'autorisation active, un sms d'information avec l'immatriculation et le numéro de carte sera envoyé sur le numéro de portable indiqué.

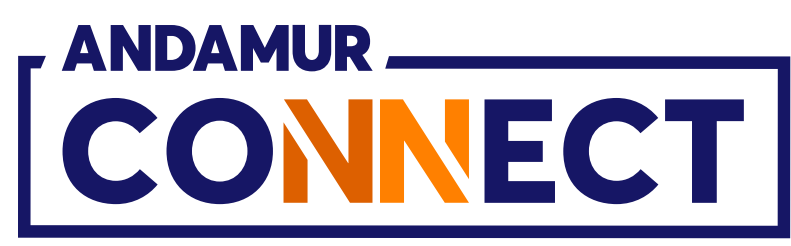

| Y An                    | ndamur Connact                                   |                                                     | × +                           |                             |                             |                                       |                              |                                      |                                  |                                                         |              |
|-------------------------|--------------------------------------------------|-----------------------------------------------------|-------------------------------|-----------------------------|-----------------------------|---------------------------------------|------------------------------|--------------------------------------|----------------------------------|---------------------------------------------------------|--------------|
|                         | idamur connect                                   |                                                     | ^ U                           |                             |                             |                                       |                              |                                      |                                  |                                                         |              |
| < →                     | ຕ ຄ ະ                                            | connect.                                            | andamur.com                   |                             |                             |                                       |                              |                                      | 3                                | х <u>р</u> .                                            | 🛧 🥘 :        |
| PG Todos los            | i libros (or                                     | Project X S                                         | pares an 🧕                    | Problema instalaci          | M Gmail 😶 Yo                | ouTube <table-cell> Maps</table-cell> | ✤ Habilitar Visual Bui       |                                      |                                  | 0 0                                                     | 0            |
|                         |                                                  |                                                     |                               |                             |                             |                                       |                              |                                      |                                  | ☆ №                                                     | 义 <b>0</b> 8 |
| 1                       |                                                  | :Т                                                  |                               |                             |                             |                                       |                              | Services airCO                       | DE Chercheu                      | r de stations                                           | Sécurité     |
|                         |                                                  |                                                     |                               |                             |                             |                                       | Prix - Ca                    | artes de Carburant <del>-</del>      | Péages 👻 Au                      | itorisation numé                                        | rique        |
| Autorisatio             | ons numérique:                                   | 5                                                   |                               |                             |                             |                                       |                              |                                      |                                  |                                                         |              |
| Liste des au            | itorisations numér                               | iques                                               |                               |                             |                             |                                       |                              |                                      |                                  |                                                         |              |
| i                       |                                                  | Constant of the                                     |                               |                             |                             |                                       |                              |                                      |                                  |                                                         |              |
|                         | Nouvelle aut                                     | orisation                                           |                               |                             |                             |                                       |                              |                                      |                                  |                                                         |              |
| ,                       |                                                  |                                                     |                               |                             |                             |                                       |                              |                                      |                                  |                                                         |              |
| Stat                    | t <b>ion</b> Toute                               | es les statio                                       | ns 🗸                          |                             | Depuis                      |                                       |                              | Jusqu                                |                                  |                                                         |              |
| Stat                    | tion Toute                                       | es les static                                       | ins 🗸                         |                             | Depuis                      |                                       |                              | Jusqu<br>Tà                          |                                  |                                                         | XII 🗶        |
| Stat                    | tion Toute                                       | es les static                                       | ins 🗸                         |                             | Depuis                      |                                       |                              | Jusqu<br>Tà                          | Recherch                         | ner:                                                    | XIII PDF     |
| <b>Stat</b><br>Afficher | tion Toute                                       | es les static<br>egistremen                         | ins 🗸                         |                             | Depuis                      |                                       |                              | Jusqu<br>Tà                          | Recherch                         | ner:                                                    | XIII PDF     |
| Stat                    | tion Toute                                       | es les static<br>egistremen<br><b>Heure 1</b> 1     | ts<br>Station                 | Nom<br>conducteur           | Depuis<br>Pays<br>Téléphone | Téléphone                             | Plaque d<br>Timmatriculation | Jusqu<br>Tà<br>Montant               | Recherch<br>Crédit<br>Disponible | ner:<br>Valide<br>Jusqu'à J1                            | Actions      |
| Stat                    | tion Toute<br>10 ✓ enre<br>Date 11<br>07/08/2024 | es les static<br>egistremen<br>Heure 11<br>11:00:32 | ts Station                    | Nom<br>conducteur           | Depuis<br>Pays<br>Téléphone | Téléphone                             | Plaque d<br>fimmatriculation | Jusqu<br>Tà<br>Montant               | Recherch<br>Crédit<br>Disponible | Ther:<br>Valide<br>Jusqu'à 11<br>10/08/2024<br>11:00:32 | Actions      |
| Stat                    | tion Toute<br>10 ✓ enre<br>Date 11<br>07/08/2024 | es les static<br>egistremen<br>Heure 11<br>11:00:32 | ts Station                    | Nom<br>conducteur           | Depuis<br>Pays<br>Téléphone | Téléphone                             | Plaque d<br>fimmatriculation | Jusqu<br>Tà<br>Montant<br>II (**) II | Recherch<br>Crédit<br>Disponible | Ther:<br>Valide<br>Jusqu'à 11<br>10/08/2024<br>11:00:32 | Actions      |
| Stat                    | tion Touta                                       | es les static<br>egistremen<br>Heure 11<br>11:00:32 | ns  Station Andamur El Limite | Nom<br>conducteur           | Depuis<br>Pays<br>Téléphone | Téléphone                             | Plaque d<br>fimmatriculation | Jusqu<br>fà<br>Montant               | Recherch<br>Crédit<br>Disponible | Ther:<br>Valide<br>Jusqu'à 11<br>10/08/2024<br>11:00:32 | Actions      |
| Stat                    | tion Tout<br>10 ✓ enre<br>Date 11<br>07/08/2024  | es les static<br>egistremen<br>Heure 11<br>11:00:32 | ts Station                    | Nom<br>conducteur<br>PIERRE | Depuis<br>Pays<br>Téléphone | Téléphone                             | Plaque d<br>'immatriculation | Jusqu<br>Tà<br>Montant<br>(**)       | Recherch<br>Crédit<br>Disponible | Ther:<br>Valide<br>Jusqu'à 11<br>10/08/2024<br>11:00:32 | Actions      |
| Stat                    | tion Touta<br>10 ✓ enra<br>07/08/2024            | es les static<br>egistremen<br>Heure 11<br>11:00:32 | ts Station                    | Nom<br>conducteur           | Depuis<br>Pays<br>Téléphone | Téléphone                             | Plaque d<br>fimmatriculation | Jusqu<br>fà<br>Montant<br>(**) It    | Recherch<br>Crédit<br>Disponible | Ther:<br>Valide<br>Jusqu'à 11<br>10/08/2024<br>11:00:32 | Actions      |

## Visualiser les autorisations

La nouvelle autorisation s'affichera sur la liste. Il est possible que cela prenne quelques instants avant de s'afficher. Si l'information prend trop de temps à apparaître, cliquer sur C pour recharger la page.

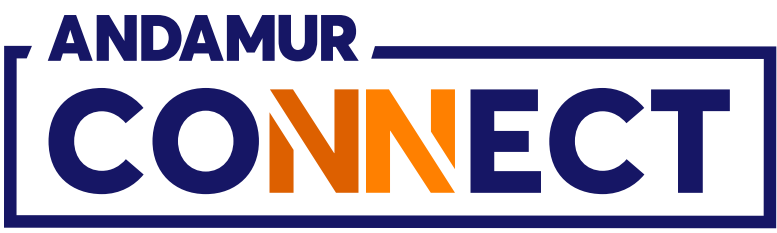

| ✓ ▲ A                  | ndamur Connect                                   |                                                      | × +                    |                             |                                   |              |                                 |                                |                                     | -                                     | - 0     | $\times$    |
|------------------------|--------------------------------------------------|------------------------------------------------------|------------------------|-----------------------------|-----------------------------------|--------------|---------------------------------|--------------------------------|-------------------------------------|---------------------------------------|---------|-------------|
| ∠ →                    | C A                                              | connect                                              | andamur com            |                             |                                   |              |                                 |                                |                                     | ÷ 51                                  | 1 🚱     | :           |
| Per Todos lo           | os libros (or                                    | Project X S                                          | ipares an              | Problema instalaci          | M Gmail 🖸 YouTi                   | ube 📌 Maps 🕻 | 🗲 Habilitar Visual Bui          |                                | (3                                  |                                       |         |             |
|                        |                                                  |                                                      |                        |                             |                                   |              |                                 |                                |                                     | R D                                   | े ह     | o;          |
|                        |                                                  |                                                      |                        |                             |                                   |              |                                 |                                |                                     | 121                                   |         |             |
|                        | CONNEC                                           | СТ                                                   |                        |                             |                                   |              | Ser                             | vices airCO                    | DE Chercheu                         | r de stations                         | Sécur   | ité         |
|                        |                                                  |                                                      |                        |                             |                                   |              | Prix - Cartes                   | de Carburant <del>•</del>      | Péages - Au                         | torisation nur                        | mérique |             |
|                        |                                                  |                                                      |                        |                             |                                   |              |                                 |                                |                                     |                                       |         |             |
| Autorisati             | ions numérique                                   | s                                                    |                        |                             |                                   |              |                                 |                                |                                     |                                       |         |             |
| Liste des au           | utorisations numé                                | riques                                               |                        |                             |                                   |              |                                 |                                |                                     |                                       |         |             |
| 1                      | Nouvelle au                                      | torisation                                           |                        |                             |                                   |              |                                 |                                |                                     |                                       |         |             |
|                        | Nouvelle au                                      |                                                      |                        |                             |                                   |              |                                 |                                |                                     |                                       |         |             |
| 4494.444               | Nouvene au                                       |                                                      |                        |                             |                                   |              |                                 |                                |                                     |                                       | 2       |             |
| Sta                    | tion Tout                                        | es les statio                                        | ons 👻                  |                             | Depuis                            |              |                                 | Jusqu<br>´à                    |                                     |                                       |         |             |
| Sta                    | ition Tout                                       | es les statio                                        | ons 👻                  |                             | Depuis                            |              |                                 | Jusqu<br>´à                    |                                     |                                       | X       | ₽DF         |
| <b>Sta</b><br>Afficher | 10 v enr                                         | es les statio                                        | ons 👻<br>ts            |                             | Depuis                            |              |                                 | Jusqu<br>´à                    | Recherch                            | ier:                                  | XII     | ₽DF         |
| Sta<br>Afficher        | 10 v enr                                         | es les statio<br>egistremen<br><b>Heure 1</b> 1      | ons 👻<br>ts<br>Station | Nom<br>conducteur           | Depuis<br>Pays                    | Téléphone 🕼  | Plaque d<br>fimmatriculation    | Jusqu<br>fà<br>Montant<br>(**) | Recherch<br>Crédit<br>Disponible 11 | ier:<br>Valide<br>Jusqu'à             | Action  | PDF         |
| Sta                    | 10 ✓ enr<br><b>Date 11</b><br>07/08/2024         | es les statio<br>egistremen<br>Heure 11<br>11:00:32  | ons                    | Nom<br>conducteur           | Depuis<br>Pays                    | Téléphone    | Plaque d<br>fimmatriculation    | Jusqu<br>Tà<br>Montant<br>(**) | Recherch<br>Crédit<br>Disponible    | Valide<br>Jusqu'à<br>10/0<br>11:00.52 | Action  | PDF         |
| Sta                    | tion Tout<br>10 ✓ enr<br>Date 11<br>07/08/2024   | es les statio<br>egistremen<br>Heure 11<br>11:00:32  | ons                    | Nom<br>conducteur           | Depuis<br>Pays<br>It Téléphone It | Téléphone 1  | Plaque d<br>fimmatriculation    | Jusqu<br>Tà<br>Montant<br>(**) | Recherch<br>Crédit<br>Disponible    | valide<br>Jusqu'à<br>10/0<br>11:00.52 | Action  | PDF         |
| Sta                    | tion Tout<br>10 ✓ enr<br>Date 11<br>07/08/2024   | es les stationegistremen<br>Heure 11<br>11:00:32     | ons                    | Nom<br>conducteur           | Depuis<br>Pays<br>Téléphone 11    | Téléphone 1  | Plaque d<br>fimmatriculation    | Jusqu<br>Tà<br>Montant<br>(**) | Recherch<br>Crédit<br>Disponible    | Valide<br>Jusqu'à<br>10/0<br>11:00.52 | Action  | PDF         |
| Sta<br>Afficher        | tion Tout<br>10 ✓ enr<br>7 Date 11<br>07/08/2024 | es les statio                                        | ons                    | Nom<br>conducteur<br>PIERRE | Depuis<br>Pays<br>Téléphone I     | Téléphone 1  | Plaque d<br>fimmatriculation    | Jusqu<br>Tà<br>Montant<br>(**) | Recherch<br>Crédit<br>Disponible    | Valide<br>Jusqu'à<br>10/0<br>11:00.52 | Action  | PDF<br>s ↓1 |
| Sta<br>Afficher        | tion Tout<br>10 v enr<br>7 Date 11<br>07/08/2024 | es les station<br>egistremen<br>Heure 11<br>11:00:32 | ons                    | Nom<br>conducteur           | Depuis<br>Pays<br>Téléphone 11    | Téléphone 1  | Plaque d<br>'immatriculation II | Jusqu<br>Tà                    | Recherch<br>Crédit<br>Disponible    | valide<br>Jusqu'à<br>10/0<br>11:00.52 | Action  | S II        |

U Y Y

## Annuler l'autorisation

L'autorisation pourra être **annulée** avant sa date d'expiration. Cliquer sur l'icône 🔀 pour annuler l'autorisation demandée.

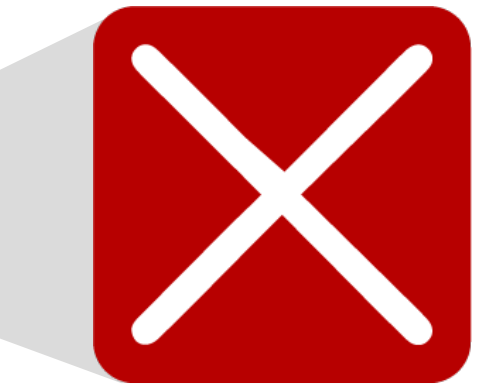

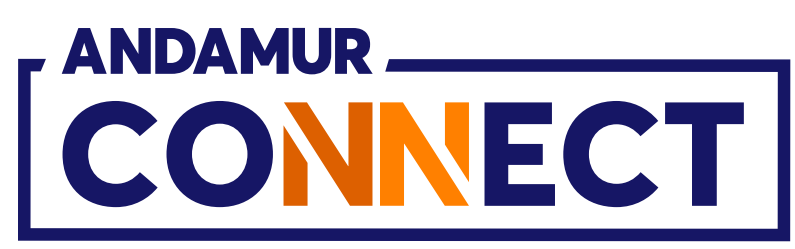

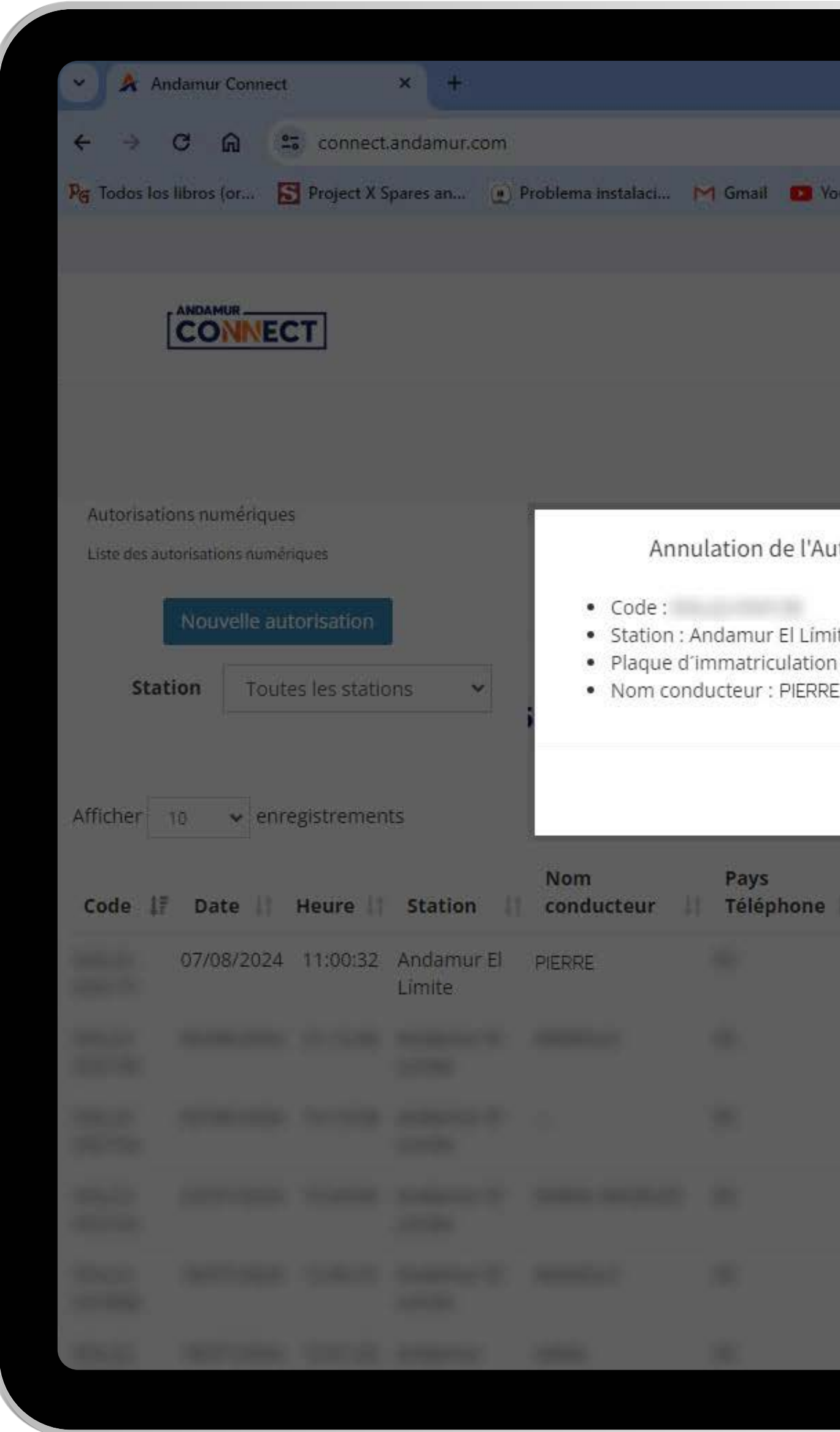

# **Supprimer l'autorisation**

Après avoir cliqué sur l'icône 🔀 un message s'affichera avec les détails de l'autorisation à supprimer. S'il est correct, vous pourrez cliquer sur l'icône Supprimer.

|                                            |                |                      | -                      |              |
|--------------------------------------------|----------------|----------------------|------------------------|--------------|
|                                            |                |                      | ☆ D                    | ∓ <b>⊛</b> : |
| ouTube 🙎 Maps 🛛 🗨 Habilitar Visual Bui     |                |                      |                        |              |
|                                            |                |                      | 2 2                    | Q <b>∞</b>   |
| Serv                                       | vices airCO    | DE Chercheu          | r de stations          | Sécurité     |
| Prix - Cartes o                            | de Carburant • | Péages • Au          | torisation num         | ierique      |
| itorisation Numérique -<br>ite<br>i :      | ×              |                      |                        |              |
| Annuler                                    | Résilier       | Recherch             | er:                    |              |
| Plaque d<br>Téléphone I îmmatriculation II | Mant           | Crédit<br>Disponible | Valide<br>Jusqu'à 👫    | Actions      |
|                                            | 1.40           |                      | 10/08/2024<br>11:00:32 |              |
|                                            |                |                      |                        |              |
|                                            |                |                      |                        |              |
|                                            |                |                      |                        |              |
|                                            |                |                      |                        |              |
|                                            |                |                      |                        |              |

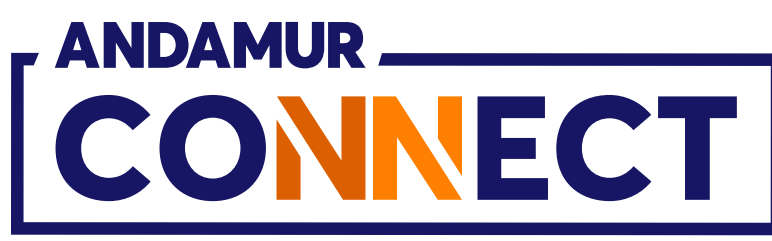

| <ul> <li>✓ ▲ Ai</li> </ul> | ndamur Connect    |                                         | × +           |                    |                                    |               |                                |                                |                                     | _                            | 0)        |
|----------------------------|-------------------|-----------------------------------------|---------------|--------------------|------------------------------------|---------------|--------------------------------|--------------------------------|-------------------------------------|------------------------------|-----------|
| <ul><li></li></ul>         | C A               | connect                                 | andamur.com   |                    |                                    |               |                                |                                | ,                                   | ± ₽                          | .↓. 🙈     |
| PG Todos los               | s libros (or      | Project X S                             | pares an 🜘    | Problema instalaci | M Gmail 👩 You                      | Tube ह Maps 4 | 🗲 Habilitar Visual Bui         |                                |                                     |                              |           |
|                            |                   |                                         |               |                    |                                    |               |                                |                                |                                     | <u>8</u> 2                   | R o       |
|                            |                   |                                         |               |                    |                                    |               |                                |                                | OK                                  | ation numériqu               | ie a été  |
|                            | CONNEC            | СТ                                      |               |                    |                                    |               | Se                             | rvices airCC                   | DE cannulée                         | avec succès <sub>ts</sub>    | Sécurité  |
|                            |                   |                                         |               |                    |                                    |               | Prix - Carto                   | s do Carburant -               | Dázgos – Au                         |                              | órique    |
|                            |                   |                                         |               |                    |                                    |               | Prix Carte                     | s de Carburant.•               | Pedges Au                           | itonsa on nume               | enque     |
| Autoricati                 | ions numárique    |                                         |               |                    |                                    |               |                                |                                |                                     | T                            |           |
| Liste des au               | itorisations numé | riques                                  |               |                    |                                    |               |                                |                                |                                     |                              |           |
|                            | 6                 |                                         |               |                    |                                    |               |                                |                                |                                     |                              |           |
|                            | Nouvelle au       | torisation                              |               |                    |                                    |               |                                |                                |                                     |                              |           |
| ,                          |                   |                                         |               |                    |                                    |               |                                |                                |                                     |                              |           |
| Stat                       | tion Tout         | es les statio                           | ns 🗸          |                    | Depuis PIERRE                      |               | =                              | Jusqu                          |                                     | 1                            |           |
| Stat                       | tion Tout         | es les statio                           | ins 🗸         |                    | Depuis PIERRE                      |               |                                | Jusqu<br>´à                    |                                     |                              |           |
| Stat                       | tion Tout         | es les static                           | ins 🗸         |                    | Depuis PIERRE                      |               |                                | Jusqu<br>´à                    |                                     |                              |           |
| <b>Stat</b><br>Afficher    | tion Tout         | es les static                           | ins 🗸         |                    | Depuis PIERRE                      |               |                                | Jusqu<br>´à                    | Recherch                            | ner:                         | XII PDF   |
| Stat                       | tion Tout         | es les static<br>egistremen<br>Heure 11 | ts<br>Station | Nom<br>conducteur  | Depuis PIERRE<br>Pays<br>Téléphone | Téléphone     | Plaque d<br>Timmatriculation   | Jusqu<br>´à<br>Montant<br>(**) | Recherch<br>Crédit<br>Disponible 11 | ner:<br>Valide<br>Jusqu'à J1 | Actions   |
| Stat                       | tion Tout         | es les static<br>egistremen<br>Heure 11 | ts<br>Station | Nom<br>conducteur  | Pays<br>Téléphone                  | Téléphone     | Plaque d<br>fimmatriculation   | Jusqu<br>fà<br>Montant<br>(**) | Recherch<br>Crédit<br>Disponible 11 | ner:<br>Valide<br>Jusqu'à    | Actions   |
| Stat                       | tion Tout         | es les static<br>egistremen<br>Heure 11 | ts Station    | Nom<br>conducteur  | Pays<br>Téléphone                  | Téléphone     | Plaque d<br>fimmatriculation   | Jusqu<br>fà<br>Montant<br>(**) | Recherch<br>Crédit<br>Disponible 1  | ner:<br>Valide<br>Jusqu'à    | Actions   |
| Stat                       | tion Tout         | es les static                           | ts Station    | Nom<br>conducteur  | Depuis PIERRE<br>Pays<br>Téléphone | Téléphone     | Plaque d<br>fimmatriculation   | Jusqu<br>fà<br>Montant<br>(**) | Recherch<br>Crédit<br>Disponible    | Ner:<br>Valide<br>Jusqu'à    | Actions   |
| Stat                       | tion Tout         | egistremen Heure 11                     | ts Station    | Nom<br>conducteur  | Depuis PIERRE<br>Pays<br>Téléphone | Téléphone 1   | Plaque d<br>fimmatriculation   | Jusqu<br>fà<br>Montant<br>(**) | Recherch<br>Crédit<br>Disponible 11 | Ner:<br>Valide<br>Jusqu'à I  | Actions   |
| Stat                       | tion Tout         | egistremen<br>Heure 11                  | ts Station    | Nom<br>conducteur  | Pays<br>Téléphone                  | Téléphone     | Plaque d<br>'immatriculation I | Jusqu<br>a<br>Montant<br>(**)  | Recherch<br>Crédit<br>Disponible 1  | her:<br>Valide<br>Jusqu'à    | Actions I |

# Suppression confirmée

La notification verte confirmera la suppression de l'autorisation. Un **sms** de confirmation de la **suppression de** l'autorisation sera également envoyé.

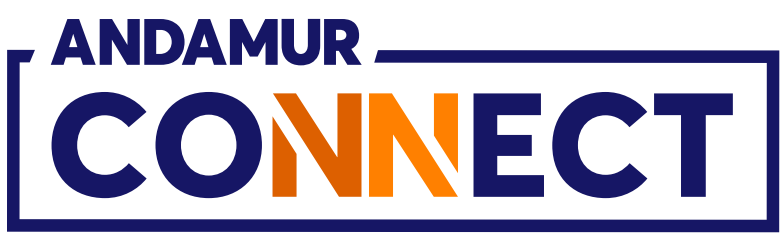

| ~ 🔺 A                  | Andamur Coi                   | nnect                         |                                                   | × +                          |                             |                                   |                    |                               |                                |                                 |                                                      | ٥        |
|------------------------|-------------------------------|-------------------------------|---------------------------------------------------|------------------------------|-----------------------------|-----------------------------------|--------------------|-------------------------------|--------------------------------|---------------------------------|------------------------------------------------------|----------|
| ← →                    | C 向                           | 20                            | connect.                                          | andamur.com                  |                             |                                   |                    |                               |                                |                                 | * 10                                                 | ¥ 🌒      |
| Pe Todos Io            | o <mark>s lib</mark> ros (or  | 5                             | Project X S                                       | pares an 🜘                   | Problema instalaci          | M Gmail 🖸 Y                       | 'ouTube 🔀 Maps     | <b>e</b> Habilitar Visual Bui |                                |                                 |                                                      |          |
|                        |                               |                               |                                                   |                              |                             |                                   |                    |                               |                                | 10                              | <u>ା</u> ନି ⊠                                        | <u>م</u> |
|                        |                               | <b>VEC</b>                    | т                                                 |                              |                             |                                   |                    | Se                            | ervices airCO                  | DDE Cherche                     | eur de stations                                      | Sécurité |
|                        |                               |                               |                                                   |                              |                             |                                   |                    | Prix - Carte                  | es de Carburant <del>•</del>   | Péages - A                      | Autorisation num                                     | érique   |
| Autorisat              | tions numéi                   | riques                        |                                                   |                              |                             |                                   |                    |                               |                                |                                 |                                                      |          |
| Liste des a            | utorisations                  | numéric                       | ques                                              |                              |                             |                                   |                    |                               |                                |                                 |                                                      |          |
|                        | Consection of                 |                               | Sector 1                                          |                              |                             |                                   |                    |                               |                                |                                 |                                                      |          |
|                        | Nouvei                        | e auto                        | prisation                                         |                              |                             |                                   |                    |                               |                                |                                 |                                                      |          |
|                        |                               |                               | -                                                 |                              |                             |                                   |                    |                               |                                |                                 |                                                      |          |
| Sta                    | ation                         | Foute:                        | s les statio                                      | ns 👻                         |                             | Depuis PIERR                      | E                  |                               | Jusqu                          |                                 |                                                      |          |
| Sta                    | ation                         | Toute                         | s les statio                                      | ns 👻                         |                             | Depuis PIERR                      | E                  |                               | Jusqu<br>Tà                    |                                 |                                                      |          |
| Sta                    | ation                         | Toute                         | s les statio                                      | ns 👻                         |                             | Depuis PIERR                      | E                  |                               | Jusqu<br>Tà                    |                                 |                                                      | XIII PDF |
| <b>Sta</b><br>Afficher | ation 70 🗸                    | Toute<br>enre                 | s les static<br>gistrement                        | ns 🗸                         |                             | Depuis PIERR                      | E                  |                               | Jusqu<br>Tà                    | Recher                          | cher:                                                | X PDF    |
| Sta<br>Afficher        | 10 V                          | Foute<br>enre                 | s les static<br>gistrement<br><b>Heure 1</b> 1    | ns 👻<br>ts<br>Station        | Nom<br>conducteur           | Depuis PIERR<br>Pays<br>Téléphone | E<br>I Téléphone I | Plaque d<br>Timmatriculation  | Jusqu<br>Tà<br>Montant<br>(**) | Rechero<br>Crédit<br>Disponible | cher:<br>Valide<br>Jusqu'à                           | Actions  |
| Sta                    | ation 10 🗸                    | Foute<br>enre;<br>11 I<br>024 | s les static<br>gistremen<br>Heure 11<br>11:00:32 | ts Station Andamur El Límite | Nom<br>conducteur           | Depuis PIERR<br>Pays<br>Téléphone | E<br>I Téléphone I | Plaque d<br>fimmatriculation  | Jusqu<br>Tà<br>Montant<br>(**) | Rechero<br>Crédit<br>Disponible | Cher:<br>Valide<br>Jusqu'à<br>07/08/2024<br>12:31:26 | Actions  |
| Sta                    | ation 10 ~<br>10 ~<br>57/08/2 | Foute<br>enre,<br>11 I<br>024 | s les static<br>gistremen<br>Heure 11<br>11:00:32 | ts Station Andamur El Límite | Nom<br>conducteur<br>PIERRE | Depuis PIERR<br>Pays              | E<br>Téléphone 1   | Plaque d<br>fimmatriculation  | Jusqu<br>Tà<br>Montant<br>(**) | Rechero<br>Crédit<br>Disponible | cher:<br>Valide<br>Jusqu'à<br>07/08/2024<br>12:31:26 | Actions  |
| Sta                    | ation 10 ~<br>10 ~<br>07/08/2 | Foute<br>enre,<br>11 I<br>024 | s les static<br>gistremen<br>Heure 11<br>11:00:32 | ts Station Andamur El Límite | Nom<br>conducteur           | Depuis PIERR<br>Pays<br>Téléphone | E<br>Téléphone 1   | Plaque d<br>Timmatriculation  | Jusqu<br>Tà<br>Montant<br>(**) | Recher<br>Crédit<br>Disponible  | cher:<br>Valide<br>Jusqu'à<br>07/08/2024<br>12:31:26 | Actions  |
| Sta<br>Afficher        | ation 10 🗸                    | Toute<br>enre,<br>11 I<br>024 | s les static<br>gistremen<br>Heure 11<br>11:00:32 | ts Station Andamur El Límite | Nom<br>conducteur<br>PIERRE | Depuis PIERR<br>Pays<br>Téléphone | E<br>Téléphone 1   | Plaque d<br>fimmatriculation  | Jusqu<br>Tà<br>Montant<br>(**) | Recher<br>Crédit<br>Disponible  | cher:<br>Valide<br>Jusqu'à<br>07/08/2024<br>12:31:26 | Actions  |
| Sta<br>Afficher        | ation 10 v<br>10 v<br>07/08/2 | Toute<br>enre,<br>11 1<br>024 | s les static<br>gistremen<br>Heure 11<br>11:00:32 | ts Station Andamur El Límite | Nom<br>conducteur           | Depuis PIERR                      | E<br>Téléphone 1   | Plaque d<br>'immatriculation  | Jusqu<br>Tà<br>Montant<br>(**) | Recher<br>Crédit<br>Disponible  | cher:<br>Valide<br>Jusqu'à<br>07/08/2024<br>12:31:26 | Actions  |

## Autorisation annulée

L'autorisation annulée apparaîtra sur la liste, ainsi que son **expiration** et la date et l'heure de son annulation. Si l'information prend trop de temps à apparaître, cliquer sur C pour **recharger la page**.

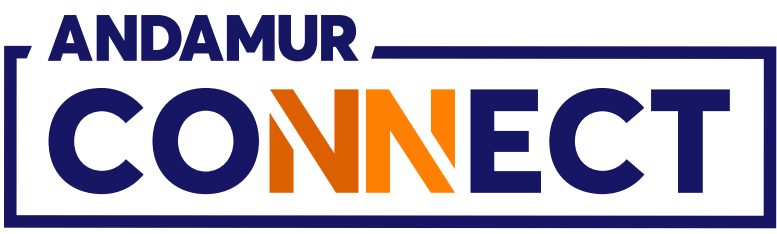

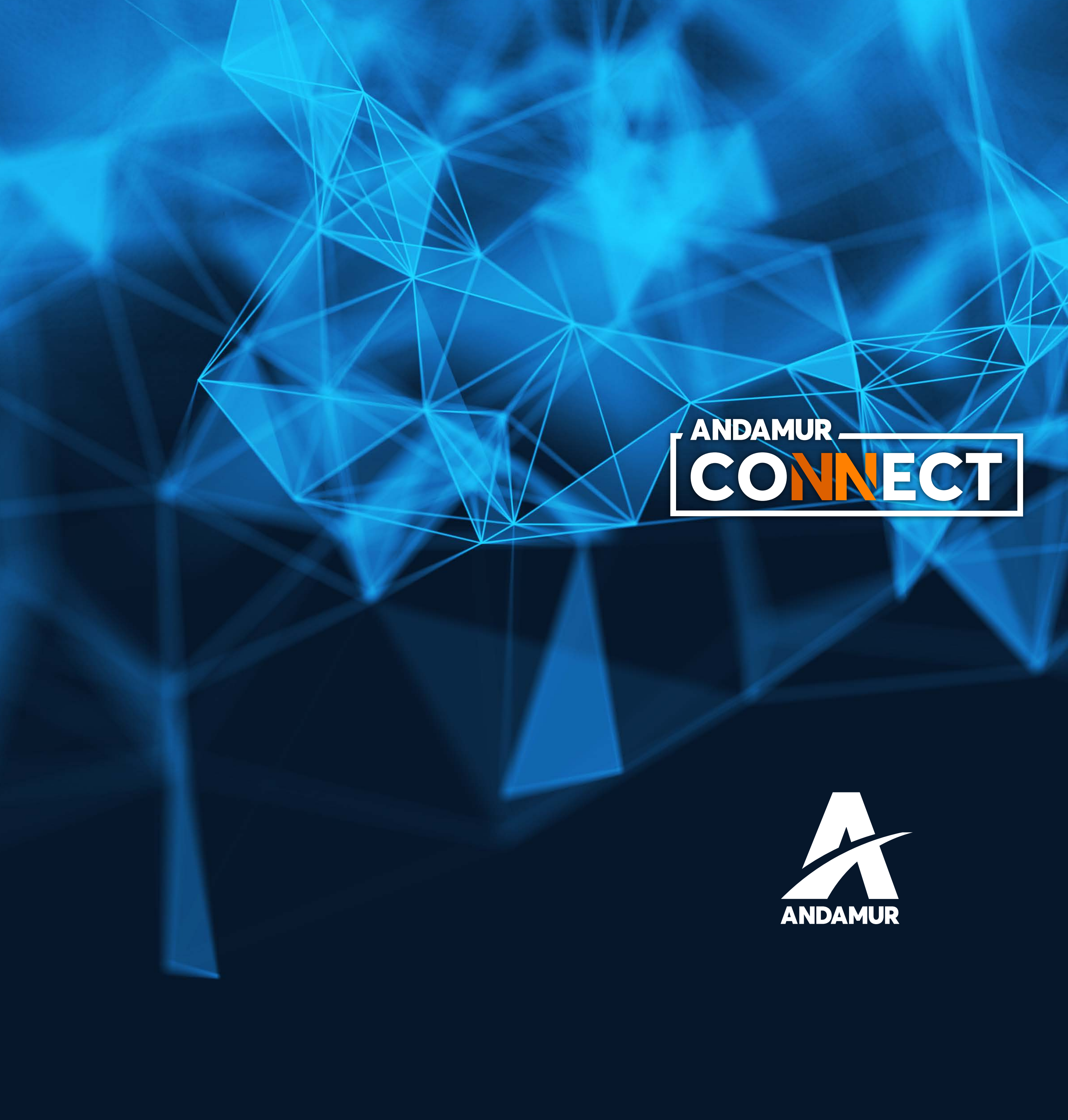

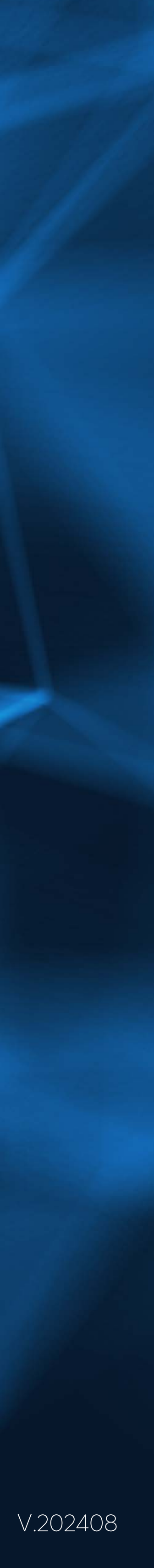